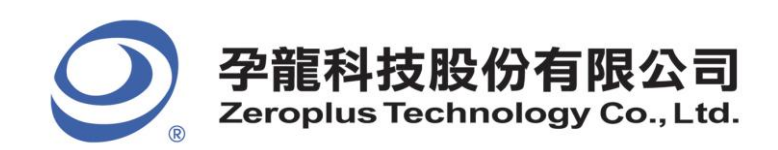

2F., No.123, Jian Ba Rd, Chung Ho City, Taipei Hsien, R.O.C. Tel: 886-2-66202225 Fax: 886-2-22234362

## 孕龙科技 LAP 逻辑分析仪—Window 8/8.1 问题与安装说明书

◆ 问题: Driver install fail in install shield

此问题会发生在某些厂牌所搭载的 window 8 OS, 安装时会直接发生 fail, 目前可行的解决方法就 是手动解压缩光盘内的 Driver 必须文件, 然后手动安装。

- ◆ 手动安装流程如下:
- 1. 关闭 window driver 数字签名
- 2. 仪器连接上 PC / NB / Tablet
- 3. 安装主程序 Application Setup, 若安装 Driver 发生 fail, 请直接看步骤 5
- 4. 检查以下路径是否有两份 Driver 文件 (bulkusb.inf, bulkusb.sys),若有请直接看步骤 7
  C:\Program Files\PC-Based Instrument\ZEROPLUS\DRIVER 32bit
  C:\Program Files (x86)\PC-Based Instrument\ZEROPLUS\DRIVER 64bit
- 5. 手动解压缩安装光盘内的 Driver Setup/Data1.cab, 解压 bulkusb.inf, bulkusb.sys 两份文件
- 6. 复制或剪下,放置到以下路径:
  C:\Program Files\PC-Based Instrument\ZEROPLUS\DRIVER 32bit
  C:\Program Files (x86)\PC-Based Instrument\ZEROPLUS\DRIVER 64bit
- 7. 进入设备管理器,手动更新仪器 Driver 即可 (请指定 Driver 路径进行安装)